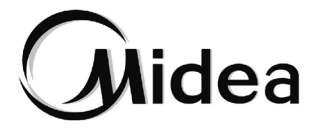

# Manual de Usuario

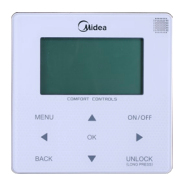

KJRM-120H/BMWKO3-E

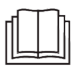

Le agradecemos la compra de nuestro producto. Antes de usar la unidad, lea este manual detenidamente y consérvelo para posibles consultas.

- Este manual proporciona una descripción detallada de las precauciones que se deben adoptar durante el funcionamiento.
- Para garantizar un servicio correcto del mando a distancia por cable, lea este manual cuidadosamente antes de usar la unidad.
- Para posibles consultas futuras, conserve este manual después de leerlo.

## Contenido

| 1 Precauciones de seguridad                           | 1  |
|-------------------------------------------------------|----|
| 2 Descripción general del mando a distancia por cable | 3  |
| 3 Operaciones de menú                                 | 5  |
| 4 Manual de instalación                               | 25 |
| 5 Información y código de fallos                      | 37 |
| 6 Tabla adjunta sobre Modbus                          | 41 |

## 1 Precauciones de seguridad

El producto y las Instrucciones de funcionamiento e instalación registran el siguiente contenido, incluido el método de funcionamiento, cómo evitar daños a terceros y pérdidas de propiedad, y cómo utilizar el producto de forma correcta y segura. Lea el texto después de entender el contenido (identificación y mapas de marcadores) a continuación, y observe las precauciones descritas a continuación.

### Cuidado

Lea con atención las precauciones de seguridad antes de la instalación.

Las precauciones de seguridad importantes se describen a continuación y deben observarse. Significado de las marcas:

▲ Cuidado Significa que la manipulación inadecuada puede provocar lesiones personales o daños materiales.

Atención Significa que una manipulación inadecuada puede provocar la muerte o lesiones graves.

Una vez completado el trabajo de instalación, confirme que el funcionamiento de prueba es normal y entregue el manual al cliente para que lo conserve y siga para el mantenimiento del equipo.

[Nota]: Las llamadas "lesiones" significan los daños que no requieren hospitalización o tratamiento a largo plazo, en general, se refieren a heridas, quemaduras o descargas eléctricas. Los daños materiales se refieren a pérdidas en bienes y materiales.

## 1 Precauciones de seguridad

| Icono                   | Nombre                                                                                                    |                                                                                                    |  |  |
|-------------------------|----------------------------------------------------------------------------------------------------|----------------------------------------------------------------------------------------------------|--|--|
| $\otimes$               | Indica "proh<br>porciona me                                                                                                    | Indica "prohibido". El significado específico de la prohibición se pro-<br>porciona mediante gráficos o texto en el icono o cerca de él.                                             |  |  |
| (!)                     | Indica "obligatorio". El contenido obligatorio específico se proporciona mediante gráficos o texto en el icono o cerca de él.                                                                                                    |                                                                                                    |  |  |
| Atención                | Instalación<br>confiada a<br>profesiona-<br>les El producto debe ser instalado por su distribuidor o p<br>un profesional cualificado. El operario que realice<br>instalación debe haber adquirido los conocimientos pr<br>fesionales pertinentes.<br>En caso de una instalación independiente, el funcior<br>miento incorrecto puede provocar un incendio, una de<br>carga eléctrica, o lesiones. |                                                                                                    |  |  |
| $\otimes$               | Prohibido                                                                                                    | No rocíe aerosol combustible directamente sobre el<br>mando a distancia por cable; de lo contrario, se puede<br>provocar un incendio.                                                |  |  |
| Precaución<br>en el uso | Prohibido                                                                                                    | No realice operaciones con las manos mojadas ni per-<br>mita que entre agua en el mando a distancia por cable;<br>de lo contrario, podría dañarse el mando a distancia por<br>cable. |  |  |

### Cuidado

 No instale el equipo en lugares donde pueda filtrarse gas inflamable con facilidad. Si se filtran gases inflamables alrededor del mando a distancia por cable, puede producirse un incendio.

## 2 Descripción general del mando a distancia por cable

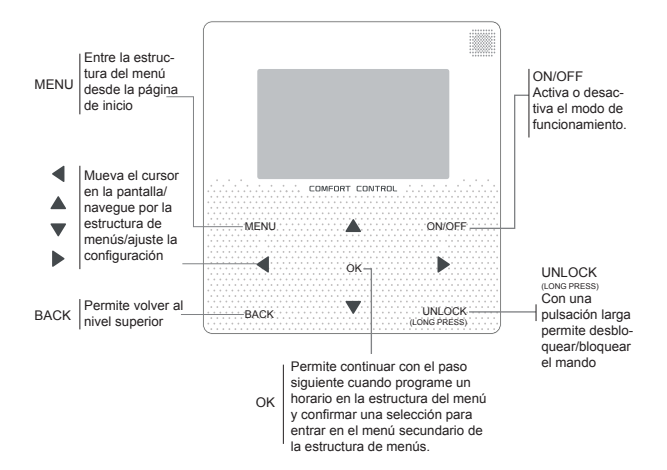

## 2 Descripción general del mando a distancia por cable

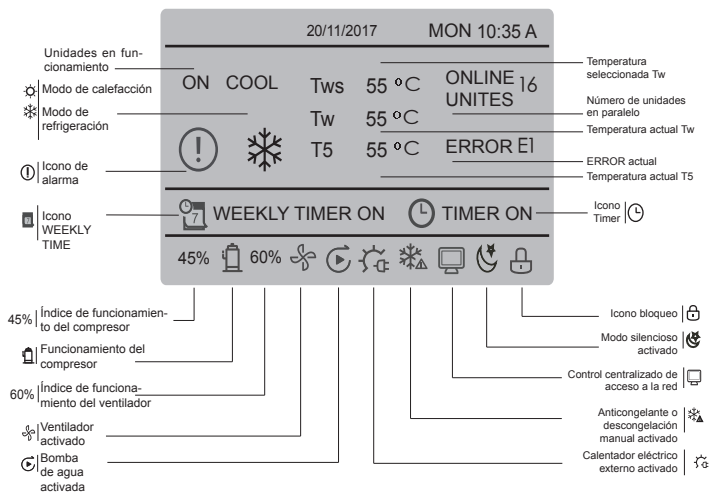

## 3 Operaciones de menú

### 3.1 Desbloqueo/bloqueo

Cuando el mando a distancia por cable esté bloqueado, mantenga pulsado el botón "UN-LOCK" durante 3 segundos para desbloquearlo, cuando "🗇" no se muestre. En el estado de desbloqueado, mantenga pulsado el botón "UNLOCK" durante 2 segundos para bloquearlo, cuando "🗇" se muestre y el mando a distancia por cable no se pueda utilizar. Si no se lleva a cabo ninguna operación durante 60 segundos en ninguna página, el mando a distancia por cable volverá a la página principal y se bloqueará automáticamente; se mostrará el icono de bloqueo.

### 3.2 Puesta en marcha/apagado

Si el mando a distancia por cable está desbloqueado y la unidad está activada, puede pulsar "ON/OFF" para apagar la unidad solo en la página principal; cuando la unidad está apagada, pulse "ON/OFF" para activarla. El modo se puede cambiar solo en el modo de apagado.

|     |           | 20/11/2017 |               | MON 10:3         | 5 A |
|-----|-----------|------------|---------------|------------------|-----|
| ON  | cool<br>₩ | Tws<br>Tw  | 7 ∘C<br>25 °C | ONLINE<br>UNITES | 16  |
| 45% | 60% -     | Ş          |               |                  |     |

### 3.3 Modo de configuración

En el modo de desbloqueo, pulse el botón "MENU" para acceder a la interfaz de configuración del menú. Pulse los botones "♥" y "▲" para seleccionar "MODE" y ajustar un modo, y pulse el botón "OK" como se muestra en la figura anterior para acceder al menú secundario (configuración de modo). Como se muestra a continuación: Hay tres modos disponibles.

a. Modo de refrigeración

|      | 20/11/2017 | MON 10:35 A |
|------|------------|-------------|
| COOL | Tws        | 7 °C        |
| 袾    | Tw         | 25 °C       |
|      |            |             |
|      |            |             |

b. Modo de calefacción

|      | 20/11/2017 | MON 10:35 A |
|------|------------|-------------|
| HEAT | Tws        | 55 °C       |
| -ờ   | Tw         | 25 °C       |
|      |            |             |
|      |            |             |

Con el botón de modo actual seleccionado (parpadea), pulse "◀" y "▶" para configurar un modo o temperatura, y luego pulse "♥" y "▲" para ajustar el modo y el valor de la temperatura seleccionada. Después de llevar a cabo la configuración, pulse el botón "OK" para guardar los ajustes y volver a la página de inicio o bien pulse el botón "BACK" para volver a la interfaz anterior. Si no se lleva a cabo ninguna operación durante 60 segundos, el ajuste se guardará automáticamente y el sistema volverá a la página principal.

### 3.4 Menú de usuario

Seleccione "USER MENU" para acceder al menú de usuario. La interfaz muestra:

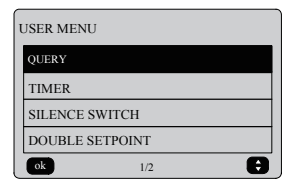

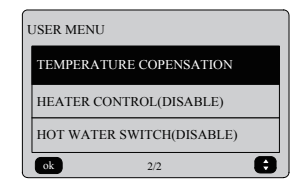

Seleccione "QUERY" en la interfaz "USER MENU" para acceder a la función de consulta. La interfaz y el funcionamiento son los siguientes:

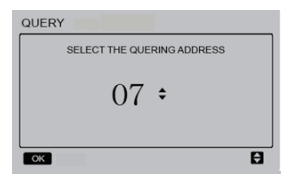

Pulse los botones "♥" y "▲" para seleccionar la dirección offline se omite automáticamente). Pulse el botón "OK" para acceder al siguiente menú secundario o pulse "BACK" para volver a la interfaz anterior; durante el funcionamiento en la página del menú, pulse "BACK" para volver a la interfaz anterior. Después de acceder, la interfaz muestra:

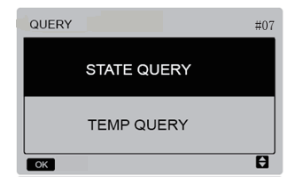

#### Consulta de estado:

Seleccione "STATE QUERY" en la interfaz de "QUERY" y pulse el botón "OK" para acceder a la interfaz. La interfaz muestra:

|   | TEMP QUE                 | RY                        |                                    | #07              |
|---|--------------------------|---------------------------|------------------------------------|------------------|
|   | IN-LET<br>WATER<br>TEMP. | OUT-LET<br>WATER<br>TEMP. | TOTAL<br>OUT-LET<br>WATER<br>TEMP. | AMBLENT<br>TEMP. |
|   | 25 <sup>°</sup> C        | 25°C                      | 25°C                               | 25°C             |
| L | BACK                     |                           |                                    |                  |

### • Configurar el temporizador:

Seleccione "TIMER" en la interfaz de "USER MENU" y pulse el botón "OK" para acceder a la interfaz. La interfaz muestra:

| STATE QUERY #0     |                 |                           |  |  |
|--------------------|-----------------|---------------------------|--|--|
| OPERATION<br>STATE | RUNNING<br>MODE | CURRENT<br>SILENT<br>MODE |  |  |
| ON                 | COOL            | NIGHT<br>SILENT<br>MODE   |  |  |
| BACK               |                 |                           |  |  |

Consulta de temperatura:

Seleccione "TEMP QUERY" en la interfaz de "QUERY" y pulse el botón "OK" para acceder a la interfaz. La interfaz muestra:

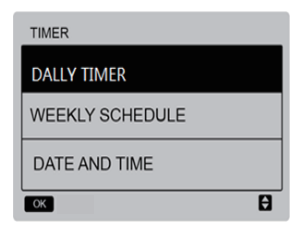

Seleccione "DAILY QUERY" en la interfaz de "QUERY" y pulse el botón "OK" para acceder a la interfaz. La interfaz muestra:

| DAILY TIMER |        |        |      |              |
|-------------|--------|--------|------|--------------|
| ACT         | T. ON  | T. OFF | MODE | TEMP         |
| ON          | 10:00A | 10:00A | HEAT | <b>40</b> °C |
| ON          | 10:00A | 10:00A | HEAT | <b>40</b> °C |
| ОК          |        |        |      | 80           |

Solo se habilita un ajuste entre "DAILY TI-MER" y "WEEKLY SCHEDULE". Si alguno de los patrones de "WEEKLY SCHEDULE" se ajusta a ON, "DAILY TIMER" se desactivará. "DAILY TIMER" se puede ajustar en un día, pero "WEEKLY SCHEDULE" no.

Los usuarios pueden configurar dos temporizadores y ajustar la hora de puesta en marca y apagado (establecer el intervalo de tiempo en 10 minutos), el modo de funcionamiento (modo COOL, modo HEAT) en un solo modo de control de bomba de agua. Cuando el cursor está en "ACT", pulse el botón "ON/OFF" para abrir o cerrar la función de temporizador diario (por defecto "OFF", lo que indica que el temporizador de este segmento no es válido), y pulse los botones "◄" y "▶" para seleccionar la hora de inicio, la hora de finalización, el modo y la temperatura que desea ajustar y luego use los botones "▲" y "♥" para ajustar la hora, el modo y el valor de la temperatura. Después de la configuración, pulse "OK" para confirmar el ajuste guardado o pulse "BACK" para cancelar la configuración y volver a la interfaz anterior.

Si el valor para Time1 ON y para Time1 OFF es el mismo, el ajuste no será válido. La opción ACT para el temporizadró de este segmento salta a "OFF", la configuración de Timer2 es la misma que la del Timer1 y el intervalo de tiempo de Time2 puede cruzarse con el de Time1.

Por ejemplo, si Timer1 ON está ajustado a las 12:00 para Timer1 y Timer1 OFF está ajustado a las 15:00, entonces se podrán utilizar los valores de Timer2 ON y Timer2 OFF en el rango de 12:00-15:00. Si los intervalos de tiempo se cruzan entre si, la señal de activación programada se envía en el caso de Timer ON y la señal de desactivación programada se envía en el caso de Timer OFF. Una vez completada la configuración del temporizador, se mostrará el indicador correspondiente en la interfaz principal. Configurar el horario semanal:

Seleccione "WEEKLY SCHEDULE" en la interfaz de "TIMER" y pulse el botón "OK" para acceder a la interfaz. La interfaz muestra:

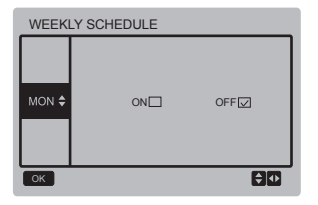

Pulse los botones "&" y "V" para configurar el día que el usuario desee (de lunes a domingo). Pulse el botón "OK" o los botones "«" y "b" para seleccionar "ON" y luego pulse el botón "OK" para acceder a la interfaz para ajustar la hora. La interfaz muestra:

| MONDAY |        |        |      |              |
|--------|--------|--------|------|--------------|
| ACT    | T. ON  | T. OFF | MODE | TEMP         |
| OFF    | 10:00A | 10:00A | HEAT | <b>40</b> °C |
| OFF    | 10:00A | 10:00A | HEAT | <b>40</b> °C |
| ОК     |        |        |      | ĐŒ           |

Cuando el cursor está en "ACT", pulse el botón "ON/OF" para abrir o cerrar la función de temporizador diario (por defecto "OFF", lo que indica que el temporizador de este segmento no es válido), y pulse los botones "◄" y "▶" para seleccionar la hora de inicio, la hora de finalización, el modo y la temperatura que desea ajustar y luego use los botones "▲" y "♥" para ajustar la hora, el modo y el valor de la temperatura. Después de la configuración, pulse "OK" para confirmar el ajuste guardado o pulse "BACK" para cancelar la configuración y volver a la interfaz anterior.

#### Configurar la fecha/hora:

Seleccione "DATE AND TIME" en la interfaz de "TIMER" y pulse el botón "OK" para acceder a la interfaz. La interfaz muestra:

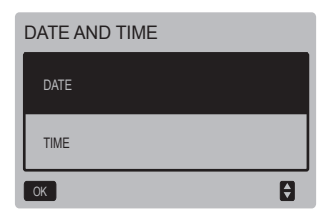

Pulse los botones "▲" y "♥" para seleccionar la fecha y la hora que desea ajustar y pulse el botón "OK" para acceder al menú secundario del nivel inferior:

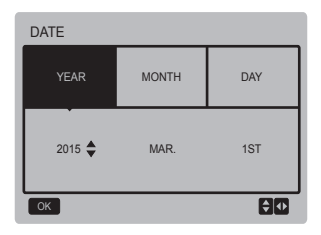

 Instrucciones de funcionamiento:

Pulse los botones " $\blacktriangleleft$ " y ">" para seleccionar "YEAR", "MONTH" y "DAY". Pulse los botones " $\triangleq$  y v " $\P$  para ajustar el valor del parámetro y pulse el botón "OK" para guardar el ajuste. Instrucciones de funcionamiento para ajustar la hora:

Pulse los botones "◄" y "▶" para seleccionar "HOUR", "MINUTE" y "AM/PM". Pulse los botones "▲" y "♥" para ajustar el valor del parámetro y pulse el botón "OK" para guardar el ajuste.

Conmutador del modo silencioso:

Seleccione "SILENCE SWITCH" en la interfaz de "USER MENU" y pulse el botón "OK" para acceder a la interfaz. La interfaz muestra:

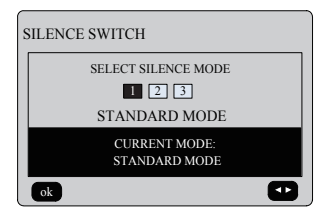

Pulse los botones "◀" y "▶" para ajustar el parámetro y pulse el botón "OK" para guardar el ajuste y volver a la interfaz anterior o bien pulse el botón "BACK" para cancelar el ajuste y volver a la interfaz anterior.

Después de seleccionar y abrir el modo silencioso, se ilumina " (\* en la interfaz principal.

#### Punto de ajuste doble:

Seleccione "DOUBLE SETPOINT" en la interfaz de "USER MENU" y pulse el botón "OK" para acceder a la interfaz. La interfaz muestra:

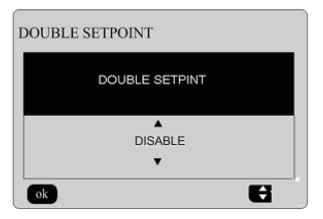

Pulse los botones "▲" y "♥" para seleccionar ENABLE y DISABLE y pulse el botón "OK" para guardar la configuración. Si ajusta la opción DISABLE, vuelva a la interfaz anterior. Si ajusta la opción ENABLE, acceda a la interfaz del modo siguiente:

| I | DOUBLE SETPOINT    |                    |                    |                    |  |
|---|--------------------|--------------------|--------------------|--------------------|--|
|   | SETPOINT<br>COOL_1 | SETPOINT<br>HEAT_1 | SETPOINT<br>COOL_2 | SETPOINT<br>HEAT_2 |  |
|   | ▲<br>16•<br>▼      | 16••               | 25•••              | 25••               |  |
|   | ok                 |                    |                    | <b>C</b>           |  |

Instrucciones de funcionamiento:

Pulse los botones "◀" y "▶" para seleccionar el modo de punto de ajuste. Pulse los botones "▲" y "♥" para ajustar el valor del parámetro y pulse el botón "OK" para guardar el ajuste y volver a la interfaz anterior o bien pulse el botón "BACK" para cancelar el ajuste y volver a la interfaz anterior.

La placa de control principal comprueba si el puerto TEMP-SWITCH está cerrado. Las unidades funcionarán según la segunda temperatura seleccionada, de lo contrario, las unidades funcionarán según la primera temperatura seleccionada.

Compensación de temperatura:

Seleccione "TEMPERATURE COMPENSA-TION" en la interfaz de "USER MENU" y pulse el botón "OK" para acceder a la interfaz. La interfaz muestra:

| TEMP COMPENSATION |
|-------------------|
| COOL MODE         |
| HEAT MODE         |
| OK 🗄              |

Pulse los botones "▲" y "♥" para seleccionar COOL MODE y HEAT MODE, y pulse el botón "OK" para acceder a la interfaz. La interfaz muestra:

| TEMP COMPENSATION-COOL MODE |              |              |        |  |
|-----------------------------|--------------|--------------|--------|--|
| T4<br>COOL_1                | T4<br>COOL_2 | OFFSET<br>_C | ENABLE |  |
| ▲<br>16• •<br>▼             | 16• •        | 16•••        | YES    |  |
|                             |              |              |        |  |

| 1 | TEMP COMPENSATION-HEAT MODE |              |              |        |  |  |
|---|-----------------------------|--------------|--------------|--------|--|--|
|   | T4<br>HEAT_1                | T4<br>HEAT_2 | OFFSET<br>_H | ENABLE |  |  |
|   | 25• •<br>▼                  | 25••         | 25•••        | YES    |  |  |
| Į |                             |              |              |        |  |  |

Instrucciones de funcionamiento:

Pulse los botones "◀" y "▶" para seleccionar el modo de refrigeración o el modo de calefacción. Pulse los botones "▲" y "♥" para ajustar el valor del parámetro.

Pulse el botón "OK" para guardar el ajuste y volver a la interfaz anterior o bien pulse el botón "BACK" para cancelar el ajuste y volver a la interfaz anterior.

El valor de T4 COOL\_1 y T4 COOL\_2 del modo de refrigeración de la compensación de temperatura debe satisfacer la condición de T4 COOL\_2-T4 COOL\_1 >=0.

### 3.5 Configurar PROJECT MENU

Introducir la contraseña:

Seleccione "PROJECT MENU" y pulse el botón "OK" para acceder al menú. La pantalla solicita al usuario que introduzca la contraseña, tal como se muestra a continuación:

| PROJECT MENU |                           |   |   |    |  |
|--------------|---------------------------|---|---|----|--|
| PLEAS        | PLEASE INPUT THE PASSWORD |   |   |    |  |
| 0            | 0                         | 0 | 0 |    |  |
|              | U                         | U | U |    |  |
|              |                           |   |   |    |  |
| OK ENTER     |                           |   |   | HO |  |

La contraseña inicial es 6666 y no se puede cambiar. Pulse los botones "▲" y "▼" para cambiar el número que desea introducir y pulse los botones "◀" y "▶" para cambiar el código de bits que desea introducir. Después de entrar el número, la pantalla no cambia. Después de entrar la contraseña, pulse el botón "OK" para entrar en la interfaz, pulse el botón "BACK" para volver a la interfaz anterior; si la entrada es incorrecta, la pantalla muestra lo siguiente:

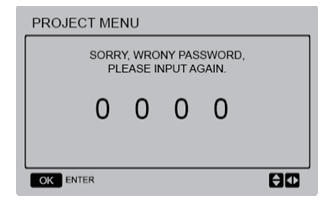

Si el valor se introduce correctamente, la interfaz de consulta será la siguiente:

| PROJECT MENU              |  |  |  |  |
|---------------------------|--|--|--|--|
| SET UNIT AIR-CONDITIONING |  |  |  |  |
| SET PARALLEL UNIT         |  |  |  |  |
| SET UNIT PROTECTION       |  |  |  |  |
| SET DEFROSTING            |  |  |  |  |
| SET HEATER                |  |  |  |  |
| CHECK PARTS               |  |  |  |  |
| ок 1/2                    |  |  |  |  |

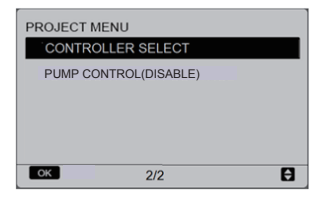

 Configurar la climatización de la unidad: Seleccione "SET UNIT AIR-CONDITIONING" y pulse el botón "OK" para acceder a la interfaz. La interfaz muestra:

| SET UNIT         |                  |        |       |  |  |
|------------------|------------------|--------|-------|--|--|
| Tw_cool<br>_Diff | Tw_heat<br>_Diff | dT5_ON | dT1S5 |  |  |
| ▲<br>2°C<br>▼    | 2°C              | 8ºC    | 10ºC  |  |  |
| ok 🗧             |                  |        |       |  |  |

Pulse los botones " $\blacktriangleleft$ " y ">" para seleccionar la opción deseada, pulse los botones " $\blacktriangle$ " y " $\P$  para seleccionar la temperatura y pulse el botón "OK" para guardar el ajuste y volver a la interfaz anterior o bien pulse el botón "BACK" para cancelar el ajuste y volver a la interfaz anterior. Si no se realiza ninguna operación en 60 segundos, el mando a distancia con cable volverá a la página de inicio.

Configurar la unidad en paralelo:

Seleccione "SET PARALLEL UNIT" y pulse el botón "OK" para acceder a la interfaz. La interfaz muestra:

| SET PARALLET UNIT |         |                          |                          |  |  |
|-------------------|---------|--------------------------|--------------------------|--|--|
| Tim_<br>Cap_Adj   | Tw_diff | Ratio_<br>cool_<br>first | Ratio_<br>heat_<br>first |  |  |
| ▲<br>80S<br>▼     | 2"C     | 50%                      | 50%                      |  |  |
| ok                |         |                          | <b>€</b> ⊅               |  |  |

Pulse los botones "◄" y "▶" para seleccionar la opción deseada, pulse los botones "▲" y "♥" para seleccionar la temperatura y pulse el botón "OK" para guardar el ajuste y volver a la interfaz anterior o bien pulse el botón "BACK" para cancelar el ajuste y volver a la interfaz anterior. Si no se realiza ninguna operación en 60 segundos, el mando a distancia con cable volverá a la página de inicio.

 Configurar la protección de la unidad: Seleccione "SET UNIT PROTECTION" y pulse el botón "OK" para acceder a la interfaz. La interfaz muestra:

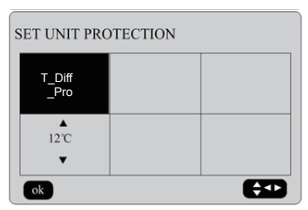

Pulse los botones "▲" y "♥" para ajustar los valores y pulse el botón "OK" para guardar el ajuste y volver a la interfaz anterior o bien pulse el botón "BACK" para cancelar el ajuste y volver a la interfaz anterior. Si no se realiza ninguna operación en 60 segundos, el mando a distancia con cable volverá a la página de inicio.

Configurar la descongelación:

Seleccione "SET DEFROSTING" y pulse el botón "OK" para acceder a la interfaz. La interfaz muestra:

| SET DEFROSTING |                      |                     |    |  |
|----------------|----------------------|---------------------|----|--|
| T_FROST        | T_<br>DEFROST_<br>IN | T_<br>FROST_<br>OUT |    |  |
| ▲<br>35 min    | 0°C                  | 0℃                  |    |  |
| ОК             |                      |                     | ÐC |  |

Pulse los botones " $\blacktriangleleft$ " y ">" para seleccionar la opción deseada, pulse los botones " $\blacktriangle$ " y " para seleccionar la temperatura y pulse el botón "OK" para guardar el ajuste y volver a la interfaz anterior o bien pulse el botón "BACK" para cancelar el ajuste y volver a la interfaz anterior. Si no se realiza ninguna operación en 60 segundos, el mando a distancia con cable volverá a la página de inicio. Configurar el calentador:

Seleccione "SET HEATER" y pulse el botón "OK" para acceder a la interfaz, si está controlado por una sola bomba de agua. La interfaz muestra:

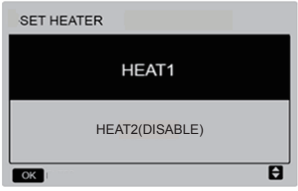

Pulse los botones "▲" y "▼" para seleccionar la opción que desea y pulse el botón "OK" para acceder a la interfaz.

Al seleccionar "HEAT1", y pulsar el botón "OK" para acceder a la interfaz, la interfaz muestra:

| SET HEAT1          |                         |                     |                      |  |
|--------------------|-------------------------|---------------------|----------------------|--|
| ENABLE/<br>DISABLE | Temp_<br>AuxHeat_<br>On | Tw_<br>Heat1_<br>ON | Tw_<br>Heat1_<br>OFF |  |
| ▲<br>DISABLE<br>▼  | 5°C                     | 25°C                | 45°C                 |  |
| OK                 |                         |                     |                      |  |

Consejo: El valor de "Tw\_Heat1\_OFF" es mayor que el de "Tw\_Heat1\_ON". La función HEAT2 está desactivada, por lo que el usuario no puede acceder a la interfaz HEAT2.

#### Comprobar las partes

Seleccione "CHECK PARTS" y pulse el botón "OK" para acceder a la interfaz. La interfaz muestra:

| CHECK PARTS |    |  |  |
|-------------|----|--|--|
| SV1         | ON |  |  |
| SV2         | ON |  |  |
| Pump        | ON |  |  |
| Heat1       | ON |  |  |
| Heat2       | ON |  |  |
| back        |    |  |  |

La pantalla muestra las condiciones de todas las partes; los usuarios pueden pulsar el botón "BACK" para salir después de confirmar.

#### Seleccionar el mando

Seleccione "CONTROLLER SELECT" y pulse el botón "OK" para acceder a la interfaz. La interfaz muestra:

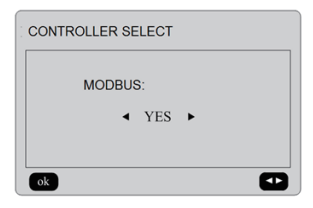

Instrucciones de funcionamiento:

Seleccione modbus "YES" y pulse el botón "OK" para acceder a la función. El usuario puede utilizar un ordenador host para comunicarse con el mando a distancia por cable mediante el protocolo modbus, sin embargo estas operaciones en el mando a distancia por cable como "Puesta en marcha/apagado", "Modo de configuración", "Temporizador" y "Configurar la temperatura" no serán válidas.

### 3.6 Configurar SERVICE MENU

Introducir la contraseña:

Seleccione "SERVICE MENU" y pulse el botón "OK" para acceder a la interfaz. La pantalla solicita al usuario que introduzca la contrasefa, tal como se muestra a continuación:

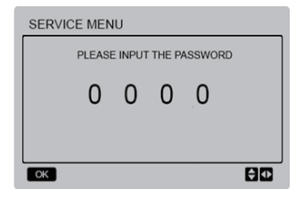

La contraseña inicial es 9999 y no se puede cambiar. Pulse los botones "▲" y "▼" para cambiar el número que desea introducir y pulse los botones "◀" y "▶" para cambiar el código de bits que desea introducir. Después de entrar el número, la pantalla no cambia. Después de entrar la contraseña, pulse el botón "OK" para entrar en la interfaz, pulse el botón "GACK" para volver a la interfaz anterior; si la entrada es incorrecta, la pantalla muestra lo siguiente:

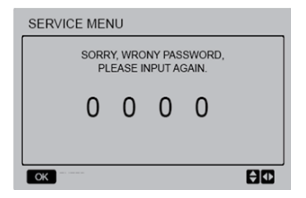

Si el valor se introduce correctamente, la interfaz de consulta será la siguiente:

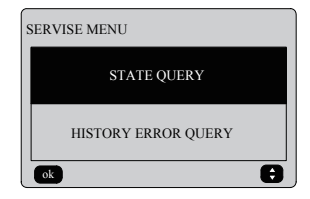

Pulse los botones "♥" y "▲" para seleccionar la opción deseada, y pulse el botón "OK" para acceder a la interfaz. Pulse el botón "BACK" para cancelar el ajuste y volver a la interfaz anterior.

#### Consulta de estado

Seleccione "STATE QUERY" y pulse el botón "OK" para acceder a la interfaz. La interfaz muestra:

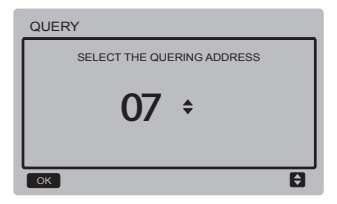

Pulse los botones "♥" y "▲" para seleccionar la dirección del módulo que desee consultar (la dirección offline se omite automáticamente). Pulse el botón "OK" para acceder al menú secundario del nivel inferior o pulse "BACK" para volver a la interfaz anterior. Durante los ajustes en la página del menú, pulse "BACK" para volver a la interfaz anterior. Si no se realiza ninguna operación en 60 segundos, el mando a distancia con cable pasará a la página principal.

Tome la placa base (0 #) como ejemplo para una explicación más detallada del menú secundario.

Después de seleccionar la placa base, el estado de funcionamiento de la placa base es tal como se muestra a continuación:

| STATE QUER | γ      |     |
|------------|--------|-----|
| COMP FREC  | QUENCE | 50  |
| COMP CUR   | RENT   | 30  |
| 1# FAN SPE | ED     | 920 |
| 2# FAN SP  | ΞED    | 920 |
| 3# FAN SPE | ED     | 920 |
| back       | 1/6    |     |

| STATE QUERY |     |
|-------------|-----|
| EXVA        | 200 |
| EXVB        | 200 |
| EXVC        | 200 |
| SV4         | ON  |
| SV5         | ON  |
| back 2/6    |     |

| STATE QUERY      |     |  |
|------------------|-----|--|
| SV8A             | OFF |  |
| SV8B_            | OFF |  |
| FOUR-WAY VALUE   | OFF |  |
| WATER PUMP STATE | OFF |  |
| SV1 STATE        | OFF |  |
| back 3 /6        |     |  |

| STATE QUERY      |    |
|------------------|----|
| SV2 STATE        | ON |
| HEAT1 STATE      | ON |
| HEAT2 STATE      | ON |
| EXHUAST AIR TEMP | 30 |
| RETURN AIR TEMP  | 20 |
| back 4/6         |    |

| STATE QUERY |    |
|-------------|----|
| T3 TEMP     | 30 |
| T4 TEMP     | 30 |
| Tz TEMP     | 30 |
| Twi TEMP    | 30 |
| Two TEMP    | 30 |
| back 5/6    |    |

| STATE QUERY |      |
|-------------|------|
| . Tw TEMP   | 30   |
| TS TEMP     | 30   |
| P PRESSURE  | 1000 |
| END         |      |
|             |      |
| back 6/6    |      |

Pulse los botones "◀" y "▶" para seleccionar una página diferente.

Consulta del historial de errores

Pulse los botones "▼" y "▲" para seleccionar "HISTORT ERROR QUERY" en la interfaz "SERVIE MENU", y pulse el botón "OK" para acceder a la interfaz. La interfaz muestra:

| HISTORY ERROR QUERY        |   |
|----------------------------|---|
| SELECT THE QUERING ADDRESS |   |
| CLEAR ALL HISTORY ERRORS   |   |
| Ok                         | 8 |

Pulse los botones "♥" y "▲" para seleccionar la opción deseada, y pulse el botón "OK" para acceder a la interfaz. Pulse el botón "BACK" para cancelar el ajuste y volver a la interfaz anterior.

 Selección de la dirección de consulta
Seleccióne "SELECT THE QUERING AD-DRESS" y pulse el botón "OK" para acceder a la interfaz. La interfaz muestra:

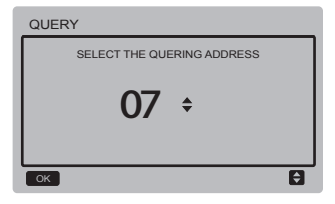

Pulse los botones "♥" y "▲" para seleccionar la dirección del módulo que desee consultar (la dirección offline se omite automáticamente). Pulse el botón "OK" para acceder al menú secundario del nivel inferior o pulse "BACK" para volver a la interfaz anterior. Durante los ajustes en la página del menú, pulse "BACK" para volver a la interfaz anterior. Si no se realiza ninguna operación en 60 segundos, el mando a distancia con cable pasará a la página principal.

Si no hay ningún error, pulse el botón "OK" para acceder a la interfaz de la siguiente manera:

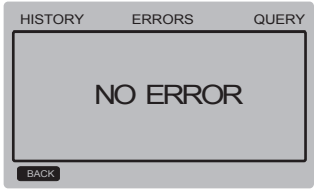

El mando a distancia por cable puede mostrar 8 errores como máximo. Tome la placa base (00#) como ejemplo para una explicación más detallada del menú secundario. Después de seleccionar la placa base, el estado de funcionamiento de la placa base es tal como se muestra a continuación:

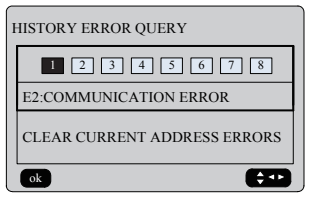

Pulse los botones "◀" y "▶" para ver los registros del historial de errores. Pulse el botón "OK" para volver a la interfaz "HISTORY ERROR QUERY". Pulse los botones "♥" y "▲" para seleccionar "CLEAR CURRENT AD-DRESS ERRORS" y pulse el botón "OK" para borrar el error de dirección actual y acceder a la interfaz. La interfaz muestra:

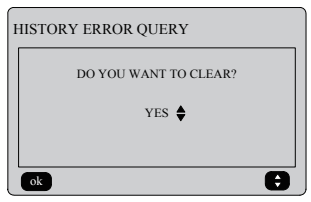

Pulse los botones "▼" y "▲" para seleccionar la opción deseada. Si selecciona "YES", pulse el botón "OK" para borrar el error de la dirección actual y volver a la interfaz "HISTORY ERROR QUERY". Si se selecciona "NO", pulse el botón "OK" para volver directamente a la interfaz "HISTORY ERROR QUERY".

♦ Borrar todos los errores del historial Pulse los botones "▼" y "▲" para seleccionar "CLEAR ALL HISTORY ERRORS" en la interfaz "HISTORY ERROR QUERY", y pulse el botón "OK" para acceder a la interfaz. La interfaz nuestra:

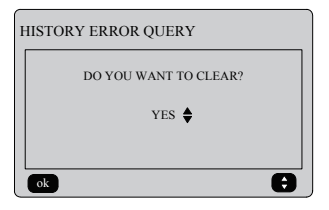

Pulse los botones "▼" y "▲" para seleccionar la opción deseada. Si selecciona "YES", pulse el botón "OK" para borrar todos los errores del historial y volver a la interfaz "HISTORY ERROR QUERY". Si se selecciona "NO", pulse el botón "OK" para volver directamente a la interfaz "HISTORY ERROR QUERY".

### 3.7 Configurar la dirección del mando a distancia por cable

Pulse los botones "MENU" y "▶" durante 3 segundos al mismo tiempo para acceder a la selección de la dirección del mando a distancia por cable. Pulse los botones "▲" y "♥" para seleccionar los valores deseados. Si no se lleva a cabo ninguna operación durante 60 segundos, el ajuste se guardará automáticamente y el sistema volverá a la página principal. Pulse el botón "BACK" para cancelar el ajuste y volver a la interfaz anterior.

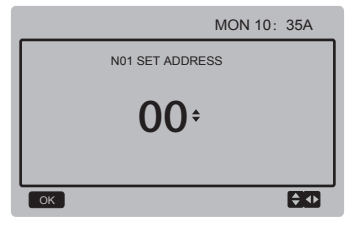

El rango de direcciones seleccionado es de 0 a 15.

### 3.8 Función de memoria de fallo en el suministro eléctrico

El suministro eléctrico al sistema falla inesperadamente durante el funcionamiento. Cuando el sistema se vuelve a encender, el mando a distancia por cable continúa funcionando de acuerdo con el estado anterior al último fallo en el suministro eléctrico, incluyendo el estado de puesta en marcha/apagado, modo, temperatura seleccionada, fallo, protección, dirección del mando a distancia por cable, temporizador, histéresis, etc. Sin embargo, el contenido memorizado debe ser el contenido configurado al menos 7 segundos antes del fallo en el suministro eléctrico.

### 3.9 Función en paralelo del mando a distancia por cable

- Se pueden conectar un máximo de 16 mandos a distancia por cable en paralelo. La dirección se puede configurar en el rango de 0 a 15.
- 2) Después de conectar los mandos a distancia por cable en paralelo, los mandos a distancia por cable con la misma dirección no están permitidos en el bus; de lo contrario, se produciría un fallo de comunicación.
- 3) Después de conectar múltiples mandos a distancia por cable en paralelo, los datos se comparten entre ellos, por ejemplo, la función de puesta en marcha/apagado, los ajustes de los datos (como la temperatura del agua y la histéresis) y otros parámetros se mantendrán (nota: Las configuraciones de modo, temperatura e histéresis pueden compartirse solo cuando el sistema está encendido).

- 4) Punto de inicio del intercambio de datos: Después de pulsar el botón de puesta en marcha/apagado, los datos se pueden compartir durante el ajuste de parámetros. Pulse el botón "OK" después de ajustar los parámetros. Los valores finalmente ajustados se compartirán.
- 5) Puesto que el bus se procesa en el modo de sondeo, los datos del mando a distancia por cable con el número mínimo son válidos si se utilizan múltiples mandos a distancia por cable al mismo tiempo en el mismo ciclo de bus (4 s). Evite la situación anterior durante el funcionamiento.
- 6) Después de que se haya reiniciado cualquiera de los mandos a distancia por cable, por defecto, la dirección de este mando a distancia por cable es 0.

### 3.10 Configurar la monitorización del mando a distancia por cable

Pulse los botones "MENU" y ">" durante 3 segundos al mismo tiempo para acceder a la interfaz "SET ADDRESS". La interfaz muestra:

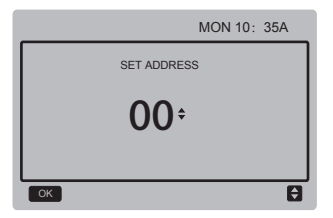

El rango de direcciones seleccionado es de 0 a 15.

Pulse los botones "▲" y " " para seleccionar los valores deseados. Si no se lleva a cabo ninguna operación durante 60 segundos, o pulsa el botón "OK", el ajuste se guardará automáticamente y el sistema volverá a la página principal. Pulse el botón "BACK" para cancelar la configuración y volver a la interfaz anterior. Las unidades solo tienen un mando a distancia por cable de control principal (dirección por defecto: 00) y debe configurarse otra dirección

(dirección 01-15) como mando a distancia por cable de monitorización.

Cuando ajuste la dirección "00" y pulse el botón "OK", el mando a distancia por cable accederá a la interfaz del modo siguiente:

|      |               | 20/11/2  | 017            | MON 10:3         | 5 A |
|------|---------------|----------|----------------|------------------|-----|
| ON   | COOL          | Tws      | 55 °C          | ONLINE<br>UNITES | 16  |
| (!)  | ₩             | Tw<br>T5 | 55 °C<br>55 °C | ERROR            | E1  |
| 97 w | EEKLY TIM     | ER ON    | C              | TIMER C          | N   |
| 45%  | <b>6</b> 0% - | 80       | 论教             | . 🖵 🖑            | ÷   |

Cuando ajuste la dirección "01-15" y pulse el botón "OK", el mando a distancia por cable accederá a la interfaz del modo siguiente:

|     |              | 20/11/2017 |                | MON 10:3         | 5 A |
|-----|--------------|------------|----------------|------------------|-----|
| ON  | COOL         | Tws<br>Tw  | 55 °C<br>55 °C | ONLINE<br>UNITES | 16  |
| (!) | *            | T5         | 55 °C          | ERROR            | E1  |
| F   | PRESS MI     | ENU TO     | QUERY          | STATUS           |     |
| 45% | <u>60%</u> - | \$ C       | 论卷             | . 🖵 侯            | ÷   |

Con el mando a distancia por cable desbloqueado, pulse el botón "MENU" para acceder a la función "SERVICE MENU".

### 3.11 Función de comunicación del ordenador superior

- La página principal muestra el contenido siguiente durante la comunicación con el ordenador principal: comunicación entre el mando a distancia por cable y el ordenador principal.
- 2) Si la placa de control principal exterior está en el modo de control de activación/desactivación remota y el mando a distancia por cable envía una alarma, la página de alarma actual mostrará: Modo de control de activación/desactivación remota. En este caso, el control de red del ordenador principal no será válido y el mando a distancia por cable solo podrá consultar el estado del sistema y no podrá enviar información de control.

### 3.11 Función FCT

Mantenga pulsados los botones "MENU" "BACK" y "UNLOCK" para acceder a la interfaz antes de que el equipo se active. La interfaz muestra:

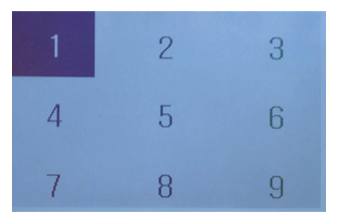

Pulse los botones "MENU"  $\longrightarrow$  " $\land$ "  $\longrightarrow$ "ON/OFF"  $\rightarrow$ " " $\checkmark$ "  $\rightarrow$ " "OK"  $\rightarrow$  " $\triangleright$ "  $\rightarrow$ " "BACK"  $\rightarrow$ " " $\checkmark$ "  $\rightarrow$ " UNLOCK" uno a uno para que se ilumine 1-9 y acceder a la interfaz FCT. La interfaz muestra:

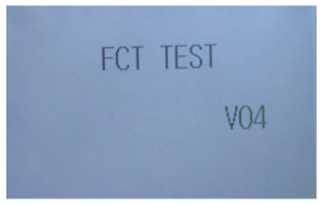

Después de acceder a la página, se muestra el número de versión. Todos los parámetros recuperan sus valores predeterminados y se elimina la configuración de hora y los registros de los errores. Al mismo tiempo, el equipo recupera los ajustes de fábrica.

Para salir de la función FCT, active el equipo de nuevo.

## 4 MANUAL DE INSTALACIÓN

## 4.1 Precauciones de seguridad

- Lea atentamente las precauciones de seguridad antes de la instalación de la unidad.
- A continuación se detallan importantes cuestiones de seguridad que deben ser observadas.
- Después de comprobar que no se hayan producido fenómenos anormales durante la prueba de funcionamiento, entregue el manual al usuario.
- Significado de las marcas:

|         | Significa que una manipulación inadecuada puede provocar la muerte<br>o lesiones graves.                |
|---------|----------------------------------------------------------------------------------------------------|
| CUIDADO | Significa que la manipulación inadecuada puede provocar lesiones<br>personales o daños en la propiedad. |
|         | ,                                                                                                    |

## ATENCIÓN

### Por favor, confíe al distribuidor o a profesionales la instalación de la unidad.

La instalación por parte de otras personas puede llevar a una instalación imperfecta, descarga eléctrica o incendio.

#### Siga estrictamente este manual.

Una instalación incorrecta podría provocar descargas eléctricas o incendios.

#### La reinstalación debe ser realizada por profesionales.

Una instalación incorrecta podría provocar descargas eléctricas o incendios.

#### No desmonte el equipo de aire acondicionado a su libre albedrío.

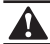

No instale la unidad en un lugar propenso a fugas de gases inflamables. Una vez que los gases inflamables se filtran y se quedan alrededor del mando a distancia por cable, puede producirse un incendio.

El cableado debe adaptarse a la intensidad del mando a distancia por cable. De lo contrario, pueden producirse fugas eléctricas o calentamiento y provocar un incendio.

En la instalación deben utilizarse los cables especificados. No se puede aplicar ninguna fuerza externa al terminal.

De lo contrario, pueden producirse cortes y calentamiento en los cables y provocar un incendio.

No coloque el mando a distancia con cable cerca de las lámparas, para evitar que se altere la señal remota del mando. (Consulte la imagen de la derecha)

## 4.2 Otras precauciones

### 4.2.1. Ubicación de la instalación

No instale la unidad en un lugar con presencia de aceite, vapor o gases de sulfuro. De lo contrario, el producto puede deformarse y fallar.

### 4.2.2 Preparación antes de la instalación

1) Compruebe si los siguientes conjuntos están completos.

| N.º | Nombre                                            | Cant. | Observaciones                                                                                           |
|-----|---------------------------------------------------|-------|----------------------------------------------------------------------------------------------------|
| 1   | Mando a distancia por cable                       | 1     |                                                                                                    |
| 2   | Tornillo de montaje para madera de cabeza redonda | 3     | GB950-86 M4X20<br>(para el montaje en la pared)                                                         |
| 3   | Tornillo de montaje de cabeza redonda             | 2     | M4X25 GB823-88 (para<br>el montaje en la caja de<br>conmutadores eléctricos)                            |
| 4   | Manual de Instalación y del<br>Propietario        | 1     |                                                                                                    |
| 5   | Perno de plástico                                 | 2     | Este accesorio se usa cuando se<br>instala el controlador centralizado<br>dentro del armario eléctrico. |
| 6   | Tubería plástica de expansión                     | 3     | Para el montaje en la pared                                                                             |

### 4.2.3 Nota para la instalación del mando a distancia por cable:

- Este manual de instalación contiene información sobre el procedimiento de instalación del mando a distancia con cable. Consulte el Manual de instalación de la unidad interior para realizar la conexión entre el mando a distancia con cable y la unidad interior.
- 2) El circuito del mando a distancia con cable es un circuito de bajo voltaje. Nunca lo conecte a un circuito estándar de 220V/380V ni lo coloque en un mismo tubo de cableado con el circuito.
- El cable blindado debe estar conectado de forma estable a tierra, ya que de lo contrario podría fallar la conexión.
- 4) No intente extender el cable blindado cortándolo, si es necesario, para conectarlo use el bloque de terminales de conexión.
- 5) Después de finalizar la conexión, no use un óhmetro para verificar el aislamiento del cable de señal.

## 4.3 Procedimiento de instalación y emparejamiento del mando a distancia por cable

### 4.3.1 Imagen del tamaño de la estructura

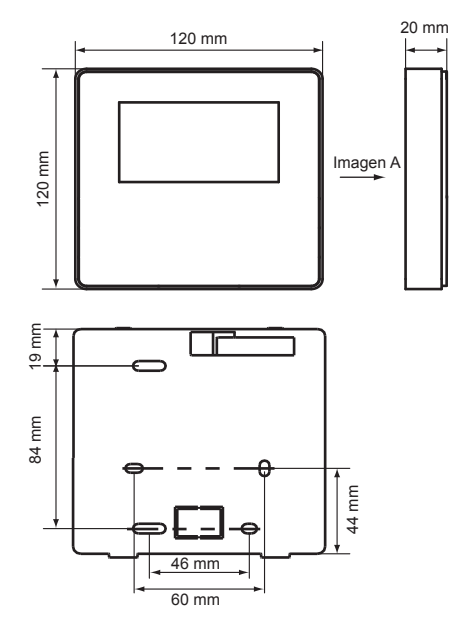

### 4.3.2 Cableado

Caja de control de la unidad principal 110 E <sup>12</sup> B 8 9 11 χ v Δ Y Х Ε Α В Comunicación con I ordenador host, Ξ т protocolo MODBUS Mando a distancia I. H2 I. por cable

| Voltaje de entrada (A/B) | 10 V CA  |
|--------------------------|----------|
| Tamaño del cableado      | 0,75 mm² |

### 4.3.3 Instalación de la cubierta trasera

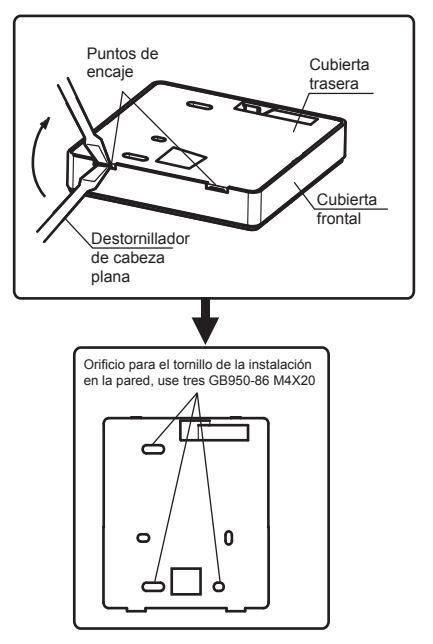

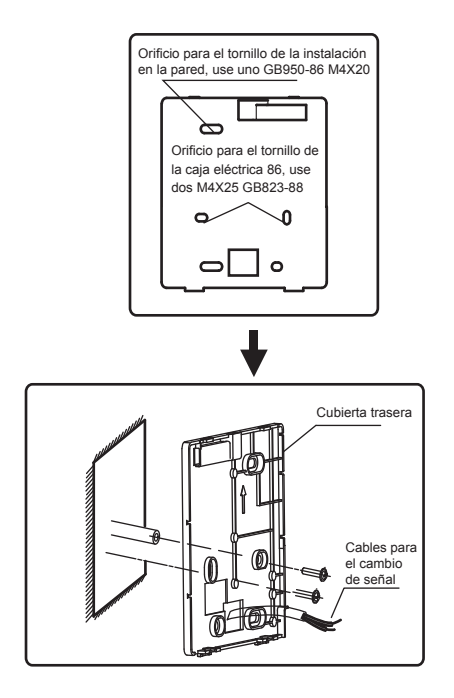

- Use un destornillador de cabeza plana para insertario en los puntos de encaje en la parte inferior del mando a distancia por cable, y gire el destornillador para separar la cubierta trasera. (Preste atención a la dirección de giro, de lo contrario dañará la cubierta trasera)
- Utilice tres tornillos GB950-86 M4X20 para montar directamente la cubierta posterior en la pared.
- Use dos tornillos M4X25 GB823-88 para instalar la cubierta trasera en la caja eléctrica 86, y use un tornillo GB950-86 M4X20 para fijarla a la pared.
- 4) Ajuste la longitud de dos barras plásticas para tornillos en el accesorio para que sea la longitud estándar desde la barra de tornillo de la caja eléctrica hasta la pared. Asegúrese de que cuando instale la barra de tornillos en la pared, hágala tan plana como la pared.
- 5) Use tornillos de cabeza de estrella para fijar la cubierta inferior del mando a distancia por cable a la pared a través de la barra de tornillos. Asegúrese de que la cubierta inferior del mando a distancia por cable esté en el mismo nivel después de la instalación, y luego instale el mando a distancia por cable nuevamente en la cubierta inferior.
- Si aprieta demasiado el tornillo se deformará la cubierta trasera

4.3.4 Salida del cable

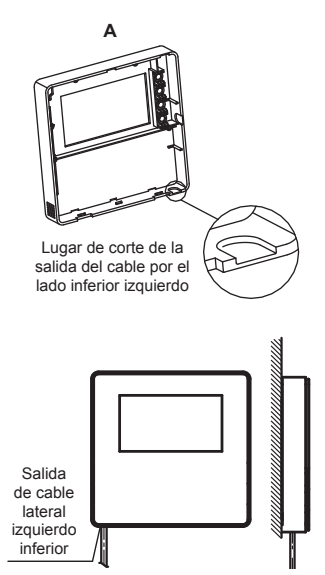

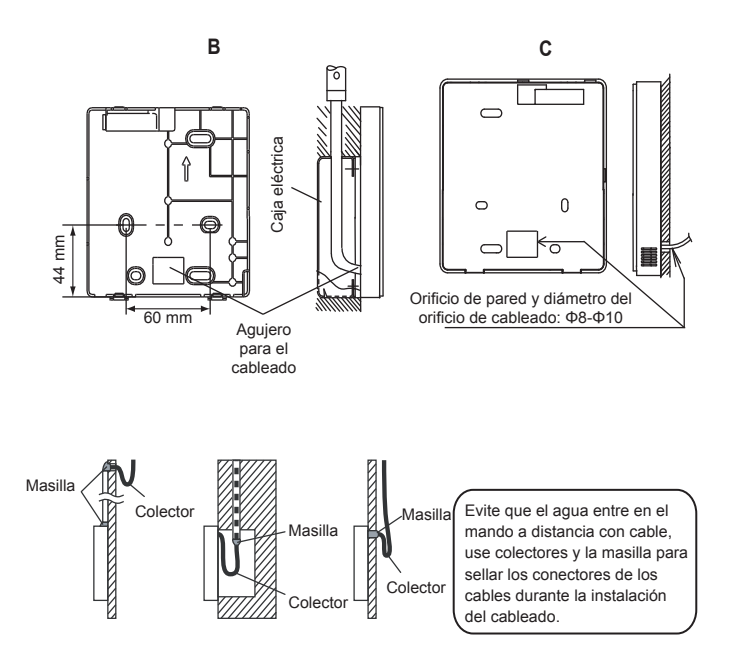

### 4.4 Instalación de la cubierta frontal

Después de ajustar la cubierta frontal y tras colocar la cubierta frontal; evite pinchar el cable de conmutación de comunicación durante la instalación.

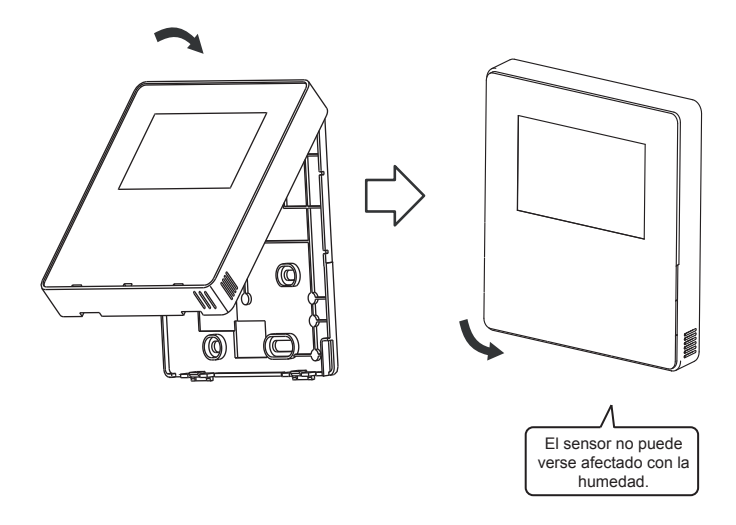

Instale correctamente la cubierta trasera y coloque firmemente la cubierta frontal y la cubierta trasera, de lo contrario la cubierta frontal podría caer.

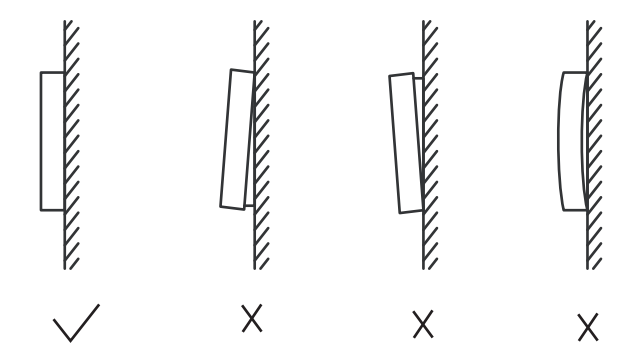

## 5 Información y código de fallos

| No | Código<br>de error | Contenido                                                                                                 |
|----|--------------------|----------------------------------------------------------------------------------------------------|
| 1  | E0                 | Error EEPROM de la placa de control principal                                                             |
| 2  | E1                 | Error de secuencia de fase de la fuente de alimentación                                                   |
| 3  | E2                 | Error de comunicación entre la placa de control principal y el mando a distancia por cable                |
| 4  | E3                 | Error total del sensor de temperatura del agua de salida (solo principal)                                 |
| 5  | E4                 | Error del sensor de temperatura del agua de salida                                                        |
| 6  | 1E5                | Error en el sensor de temperatura T3A de la tubería del condensador 1E5                                   |
| 0  | 2E5                | Error en el sensor de temperatura T3B de la tubería del condensador 2E5                                   |
| 7  | E6                 | Error T5 del sensor de temperatura del depósito de agua                                                   |
| 8  | E7                 | Error del sensor de temperatura ambiente                                                                  |
| 9  | E8                 | Error de salida del protector de secuencia de fase de la fuente de alimentación                           |
| 10 | E9                 | Error en la detección del flujo de agua (recuperado a través del botón)                                   |
| 11 | EA                 | Reservado                                                                                                 |
|    | 1Eb                | Error del sensor de protección anticongelante de baja temperatura del evaporador de<br>refrigeración Taf1 |
| 12 | 2Eb                | Error del sensor de protección anticongelante de baja temperatura del evaporador de<br>refrigeración Taf2 |
| 13 | CE                 | Reducción del módulo de la unidad esclava                                                                 |
| 14 | 1Ed                | Error del sensor de temperatura de descarga del sistema A                                                 |
| 14 | 2Ed                | Error del sensor de temperatura de descarga del sistema B                                                 |
| 45 | 1EE                | Error del sensor T6A de la temperatura del refrigerante de la placa del intercambiador de<br>calor EVI    |
| 15 | 2EE                | Error del sensor T6B de la temperatura del refrigerante de la placa del intercambiador de<br>calor EVI    |
| 16 | EF                 | Error del sensor de temperatura del agua de retorno de la unidad                                          |
| 17 | EH                 | Alarma de error de autoverificación del sistema                                                           |
| 18 | EL                 | Reservado                                                                                                 |
| 19 | EP                 | Alarma de error del sensor de descarga                                                                    |

| No | Código<br>de error | Contenido                                                                                                    |
|----|--------------------|----------------------------------------------------------------------------------------------------|
| 20 | EU                 | Error del sensor Tz                                                                                                    |
| 21 | P0                 | Sistema de protección contra alta presión. o protección de temperatura de descarga                                                     |
| 22 | P1                 | Protección de baja presión del sistema                                                                                                 |
| 23 | P2                 | Temperatura de salida de frío total Tz demasiado alta                                                                                  |
| 24 | P3                 | Reservado                                                                                                    |
| 25 | P4                 | Protección de intensidad del sistema A                                                                                                 |
| 26 | P5                 | Protección de intensidad del sistema B                                                                                                 |
| 27 | P6                 | Error de módulo                                                                                                    |
| 28 | P7                 | Protección de alta temperatura del condensador del sistema                                                                             |
| 29 | P8                 | Reservado                                                                                                    |
| 30 | P9                 | Protección de diferencia de temperatura de entrada y salida de agua                                                                    |
| 31 | PA                 | Reservado                                                                                                    |
| 32 | Pb                 | Protección anticongelante de invierno.                                                                                                 |
| 33 | PC                 | La presión del evaporador de enfriamiento es demasiado baja                                                                            |
| 34 | PE                 | Protección anticongelación de baja temperatura del evaporador de refrigeración                                                         |
| 35 | PF                 | Bloqueo electrónico no desbloqueado (placa principal); Error de bloqueo electrónico o no<br>desbloqueado (mando a distancia por cable) |
| 36 | PH                 | Protección de temperatura T4 demasiado alta en calefacción                                                                             |
| 37 | PL                 | Protección de la temperatura Tfin demasiado alta del módulo                                                                            |
| 20 | 1PP                | Error del módulo IPM, protección del sistema A                                                                                         |
| 30 | 2PP                | Error del módulo IPM, protección del sistema B                                                                                         |
|    | 1PU                | Protección del módulo A del ventilador de CC                                                                                           |
| 39 | 2PU                | Protección del módulo B del ventilador de CC                                                                                           |
|    | 3PU                | Protección del módulo C del ventilador de CC                                                                                           |
| 40 | 1H9                | Modelo del compresor A no coincide                                                                                                    |
| 40 | 2H9                | Modelo del compresor B no coincide                                                                                                    |

| No | Código<br>de error | Contenido                                                                                                  |
|----|--------------------|----------------------------------------------------------------------------------------------------|
| 41 | H5                 | Voltaje demasiado alto o demasiado bajo                                                                    |
|    | 1HE                | Error de no inserción en la válvula A                                                                      |
| 42 | 2HE                | Error de no inserción en la válvula B                                                                      |
|    | 3HE                | No hay error de no inserción de la válvula C                                                               |
| 43 | 1F0                | Error de transmisión del módulo IPM                                                                        |
| 43 | 2F0                | Error de transmisión del módulo IPM                                                                        |
| 44 | F2                 | Sobrecalentamiento insuficiente                                                                            |
|    | 1F3                | Error de transmisión del ventilador A (reservado)                                                          |
| 45 | 2F3                | Error de transmisión del ventilador B (reservado)                                                          |
|    | 3F3                | Error de transmisión del ventilador C (reservado)                                                          |
| 46 | 1F4                | La protección PP ha saltado 3 veces en 60 minutos (recuperación tras fallos en el<br>suministro eléctrico) |
| 40 | 2F4                | La protección PP ha saltado 3 veces en 60 minutos (recuperación tras fallos en el<br>suministro eléctrico) |
| 47 | 1F6                | Error de voltaje del bus de sistema A (PTC)                                                                |
| 47 | 2F6                | Error de voltaje del bus del sistema B (PTC)                                                               |
| 48 | F7                 | Reservado                                                                                                  |
| 40 | 1F9                | Error del sensor de temperatura del radiador Tfin1                                                         |
| 49 | 2F9                | Error del sensor de temperatura del radiador Tfin2                                                         |
| 50 | 1FA                | Reservado                                                                                                  |
| 50 | 2FA                | Reservado                                                                                                  |
| 51 | Fb                 | Error del sensor de presión                                                                                |
| 52 | Fd                 | Error del sensor de temperatura del agua de retorno                                                        |
| 53 | FE                 | Error del sensor de temperatura de la recuperación de calor                                                |
| 54 | 1FF                | Error A del ventilador de CC                                                                               |
| 55 | 2FF                | Error B del ventilador de CC                                                                               |
| 56 | 3FF                | Error C del ventilador de CC                                                                               |

| No | Código<br>de error | Contenido                                                                                                    |
|----|--------------------|----------------------------------------------------------------------------------------------------|
| 57 | FP                 | Inconsistencia del conmutador DIP de múltiples bombas de agua                                                      |
| 58 | C7                 | 3 veces PL                                                                                                    |
| 59 | L0                 | Protección de módulo                                                                                               |
| 60 | L1                 | Protección de bajo voltaje                                                                                         |
| 61 | L2                 | Protección de alto voltaje                                                                                         |
| 62 | L4                 | Error MCE                                                                                                    |
| 63 | L5                 | Protección de velocidad cero                                                                                       |
| 64 | L7                 | Pérdida de fase                                                                                                    |
| 65 | L8                 | Cambio de frecuencia por encima de 15 Hz                                                                           |
| 66 | L9                 | Diferencia de fase de la frecuencia de 15 Hz                                                                       |
| 67 | d0                 | Protección del conmutador controlada por la puerta (d0 y la dirección se muestra<br>cíclicamente cada 10 segundos) |
| 68 | dF                 | Indicador de descongelación                                                                                        |

## TABLA ADJUNTA SOBRE MODBUS

### 6.1 Especificaciones de comunicación

Interfaz: RS-485, H1 en la parte posterior del mando, H2 conectado al puerto serie de T/R- y

T/R+, H1, H2 como la señal diferencial de RS485.

El ordenador principal es el host y la máquina secundaria es el controlador de línea; los parámetros de comunicación son los siguientes:

- Velocidad de transmisión: 9600 bps.
- Longitud de datos: 8 bits de datos.
- Comprobar: Sin paridad.
- Bit de parada: 1 bit de parada.
- Protocolo de comunicación: Modbus RTU.

Dirección de envío: después de desbloquear la página de inicio del controlador online, se comprueba con la tecla derecha MENU+, 0-15 representa la dirección 1-16 y 16 direcciones respectivamente

### 6.2 Códigos de función soportados y códigos de excepción

| Código de función | Explicación                              |
|-------------------|------------------------------------------|
| 03                | Leer los registros de retención          |
| 06                | Escribir un único registro               |
| 16                | Lectura/escritura de registros múltiples |

## Especificación del código de excepción

| Código de<br>excepción | Nombre MODBUS      | Observaciones                                            |
|------------------------|--------------------|----------------------------------------------------------|
| 01                     | Código de función  | Código de función no admitido por el controlador de      |
|                        | ilegal             | línea                                                    |
| 02                     | Dirección de datos | La dirección enviada en la consulta o configuración no   |
|                        | ilegal             | está definida en el controlador de línea                 |
| 03                     | Valores de datos   | El parámetro seleccionado es un valor ilegal, que sobre- |
|                        | ilegales           | pasa el rango razonable establecido                      |

# 6.3 Mapeo de direcciones en registro del mando a distancia por cable

| Las direcciones siguientes se pueden usar como 03 (Leer), 06 (Escribir en un solo |                        |                                                          |  |  |  |
|-----------------------------------------------------------------------------------|------------------------|----------------------------------------------------------|--|--|--|
| registro), 16 (Escribir en varios registros)                                      |                        |                                                          |  |  |  |
| Fecha                                                                             | Dirección de           | Notas                                                    |  |  |  |
|                                                                                   | Registro               |                                                          |  |  |  |
| Modset                                                                            | 0                      | 1: Modo de refrigeración                                 |  |  |  |
|                                                                                   |                        | 2: En el modo de calefacción                             |  |  |  |
|                                                                                   |                        | 8: OFF                                                   |  |  |  |
| Ajuste temp.                                                                      | e temp.<br>a de agua 1 | Modo de refrigeración (0 °C~20 °C)                       |  |  |  |
| salida de agua                                                                    |                        | Modo de colefocción $(0^{\circ} C^{\circ} 20^{\circ} C)$ |  |  |  |
| (Tws)                                                                             |                        | Nicuo de calelacción (23 C-33 C)                         |  |  |  |
| Selección de                                                                      |                        |                                                          |  |  |  |
| la segunda                                                                        | 2                      | Punto de ajuste frío_2 (0 °C ~ 20 °C)                    |  |  |  |
| temperatura                                                                       | 2                      | Punto de ajuste calor_2 (25 °C ~ 55 °C)                  |  |  |  |
| objetivo                                                                          |                        |                                                          |  |  |  |
| Modo<br>silencioso                                                                | 100                    | 1: Modo estándar                                         |  |  |  |
|                                                                                   |                        | 2: Modo silencioso                                       |  |  |  |
|                                                                                   |                        | 7: Modo supersilencioso                                  |  |  |  |

Nota: 06, 16 Registro de escritura; Si el valor se escribe más allá del alcance de la nota, se devuelve el código de excepción

| La siguiente dirección puede utilizar 03 (leer) |                          |                                                                   |  |  |
|-------------------------------------------------|--------------------------|-------------------------------------------------------------------|--|--|
| Fecha                                           | Dirección de<br>Registro | Notas                                                             |  |  |
| Estado del conmuta-<br>dor del compresor        | 0                        | ON: 1 OFF: 0                                                      |  |  |
| Estado del conmuta-<br>dor del ventilador       | 1                        | ON: 1 OFF: 0                                                      |  |  |
| Estado del<br>conmutador de la<br>bomba de agua | 2                        | ON: 1 OFF: 0                                                      |  |  |
| Estado del interruptor<br>de calor auxiliar 1   | 3                        | ON: 1 OFF: 0                                                      |  |  |
| Estado del interruptor<br>de calor auxiliar 2   | 4                        | ON: 1 OFF: 0                                                      |  |  |
| Estado de<br>descongelación                     | 8                        | ON: 1 OFF: 0                                                      |  |  |
| Calentador<br>anticongelante                    | 9                        | ON: 1 OFF: 0                                                      |  |  |
| Estado del mando a<br>distancia                 | 10                       | ON: 1 OFF: 0                                                      |  |  |
| Modo de funciona-<br>miento                     | N*100+240                | 1: OFF<br>2: Modo de refrigeración<br>3: Modo de calefacción      |  |  |
| Modo silencioso actual                          | N*100+241                | 1: Modo estándar<br>2: Modo silencioso<br>3: Modo supersilencioso |  |  |

| La siguiente dirección puede utilizar 03 (leer) |                          |                                                                    |  |  |
|-------------------------------------------------|--------------------------|--------------------------------------------------------------------|--|--|
| Fecha                                           | Dirección de<br>Registro | Notas                                                              |  |  |
| En la temperatura<br>del agua                   | N*100+244                | Unidades: °C                                                       |  |  |
| Fuera de la tem-<br>peratura del agua           | N*100+245                | Unidades: °C                                                       |  |  |
| Temperatura total<br>de la salida de<br>agua.   | N*100+246                | Unidades: °C, solo la máquina host 0 puede leer este<br>parámetro. |  |  |
| Temperatura de<br>ambiente                      | N*100+247                | Unidades: °C                                                       |  |  |
| Error o proteger                                | N*100+272                | Consulte "Información y código de fallos                           |  |  |
| Último error o<br>proteger                      | N*100+273                | Consulte "Información y código de fallos                           |  |  |

Nota: (N significa la dirección de la máquina externa 0-15, 0 significa host 0)

### MD17IU-016AW(DZ)

16127100A04810

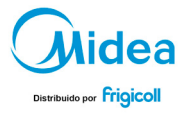

OFICINA CENTRAL MADRID Blaco de Garaya, 4-6 Senda Galana, 1 00800 Sant Just Desvern (Barcelona) Costada (Madrid) 1-6L - 34.93 400.33.22 TeL - 34.94 10.69.97 01 http://www.frigtcoll.es